# Рабочее место кассира Для ККТ на базе платформы УМКА

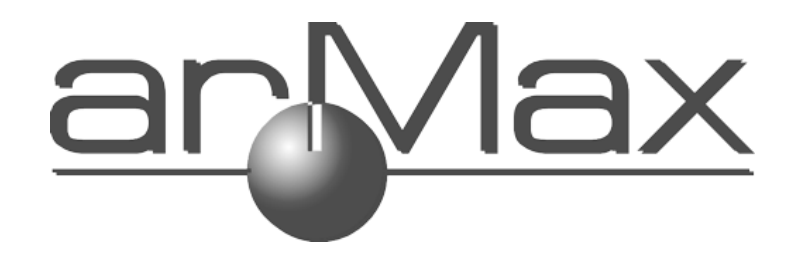

Инструкция кассира

## Оглавление

| Вход в РМК                    | 3  |
|-------------------------------|----|
| Работа с экранной клавиатурой | 5  |
| Кассовый режим                | 7  |
| Открытие смены                | 7  |
| Открытие чека                 | 8  |
| Внесение/выплата              | 13 |
| Закрытие смены                |    |
| Чек коррекции                 |    |
| Получение отчетов ККТ         |    |
|                               |    |

Вход в РМК

|         | МЕЩЕРА-01-Ф    |  |
|---------|----------------|--|
|         | Введите пароль |  |
|         |                |  |
| •       |                |  |
| 1000008 |                |  |

Введите пароль кассира (кассиры от 1 до 99, по умолчанию номер кассира совпадает с паролем).

При этом кассиры с номерами 99, 98 – администраторы ККТ, им доступны все пункты меню ККТ.

Кассиры с номерами 88-97 – техники, им доступны настройки ККТ.

Кассиры с номерами **68-87** – **старшие кассиры**. Им доступны все функции кассового режима, а также отчёты по ККТ.

Кассиры с номерами **1-67 – обычные кассиры**, доступен только кассовый.

ВНИМАНИЕ: если место кассира зарегистрировано на umka365.ru, то для авторизации надо вводить логин и пароль кассира из списка кассиров на umka365.ru

| Роль         | Откры | Оформле  | Внесен | чек    | Отче | Закры | Настро | Регистра |
|--------------|-------|----------|--------|--------|------|-------|--------|----------|
| пользователя | тие   | ние чека | ие/    | коррек | ты   | тие   | йка    | ция ККТ  |
|              | смены |          | выплат | ции    |      | смены | ККТ    |          |
|              |       |          | а      |        |      |       |        |          |
| Кассир       | +     | +        | +      | +      | -    | +     | -      | -        |
| Старший      | +     | +        | +      | +      | +    | +     | -      | -        |
| кассир       |       |          |        |        |      |       |        |          |
| Техник       | -     | -        | -      | -      | -    | -     | +      | -        |
| Администр    | +     | +        | +      | +      | +    | +     | +      | +        |
| атор         |       |          |        |        |      |       |        |          |

#### Работа с экранной клавиатурой

При запуске РМК на устройствах с тач-скринами для ввода используется экранная клавиатура.

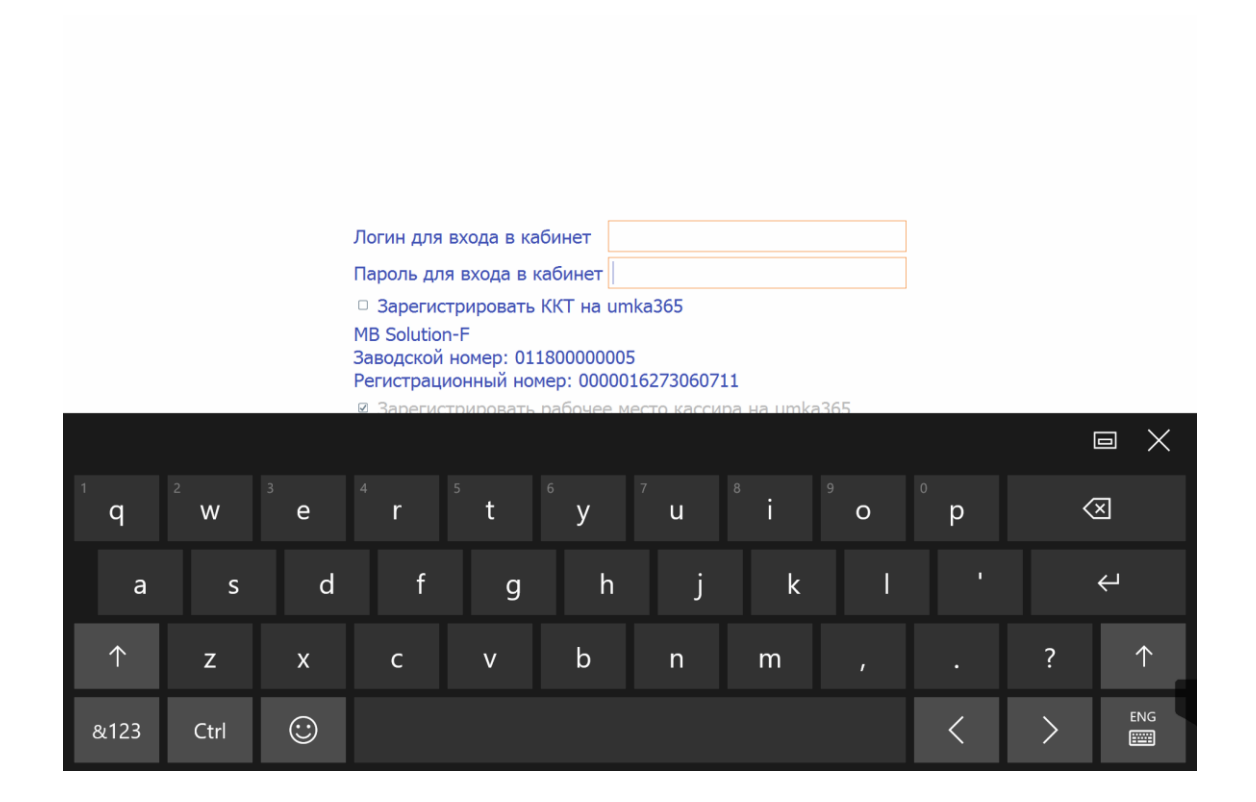

Чтобы переключиться на большие буквы, нажмите кнопку

 $\uparrow$ 

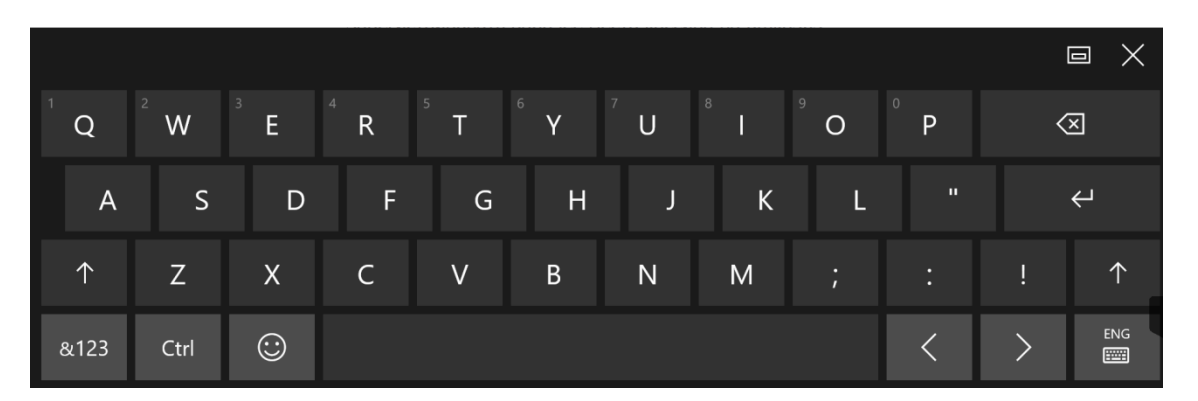

Чтобы переключить язык, нажмите кнопку с изображением

ENG

клавиатуры с правом нижнем углу

. В открывшемся окне

# выберите нужный язык.

| ENG | Английский (США)<br>США клавиатура |          |  |  |  |  |
|-----|------------------------------------|----------|--|--|--|--|
| РУС | Русский<br>Русская кла             | авиатура |  |  |  |  |
|     |                                    |          |  |  |  |  |

|            |        |                |                |                |        |               |                |                |        |   |   | E |            |
|------------|--------|----------------|----------------|----------------|--------|---------------|----------------|----------------|--------|---|---|---|------------|
| т<br>Й     | 2<br>Ц | <sup>з</sup> у | <sup>4</sup> K | <sup>5</sup> e | 6<br>H | 7<br><b>Г</b> | <sup>8</sup> ш | <sup>9</sup> щ | °<br>3 | х | Ъ | < | ×          |
| φ          | ы      | В              | а              | п              | р      | о             | л              | д              | ж      | Э | ? |   | Ψ          |
| $\uparrow$ | я      | ч              | с              | м              | и      | т             | Ь              | б              | ю      | ë |   |   | $\uparrow$ |
| &123       | Ctrl   | $\odot$        |                |                |        |               |                |                |        |   | < | > | рус<br>    |

# Чтобы ввести цифры, нажмите кнопку

|         |      |         |    |    |       |   |   |   |  |   |   |   | ı X                         |
|---------|------|---------|----|----|-------|---|---|---|--|---|---|---|-----------------------------|
| Tab     | @    | #       | Nº | \$ | ₽     | & | * | = |  | 1 | 2 | 3 | $\langle \! \! \times \!\!$ |
|         | <    | >       | «  | »  | (     | ) | - |   |  | 4 | 5 | 6 | 21                          |
| $\odot$ | ١    |         |    |    | "     | ! | + | / |  | 7 | 8 | 9 | t,                          |
| &123    | Ctrl | $\odot$ | <  | >  | Space |   |   |   |  | ( | ) |   | РУС<br>                     |

&123

Чтобы обратно переключиться в буквенную клавиатуру, снова

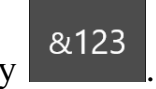

нажмите кнопку

## Кассовый режим

Кассовый режим — основной режим работы ККТ. Кассовый режим доступен всем пользователям. По умолчанию на зарегистрированной исправной ККТ открывается окно Кассового режима.

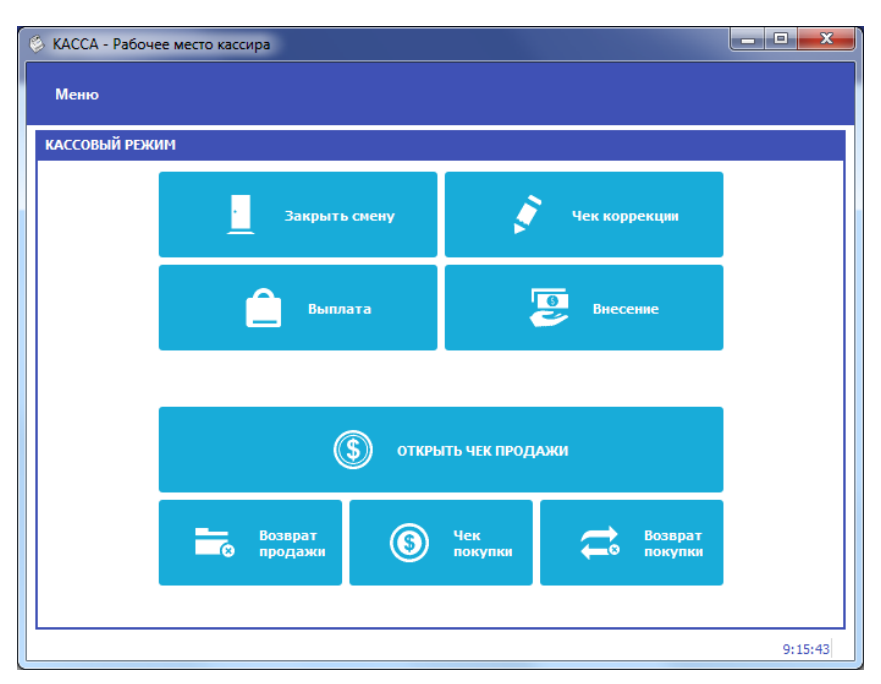

## Открытие смены

При входе в Кассовый режим в случае, если смена не открыта, кассир видит сообщение о том, что Смена не открыта и кнопку «Открыть смену»

| Открыть смену               |                                |                      |  |  |  |  |  |
|-----------------------------|--------------------------------|----------------------|--|--|--|--|--|
| § 0                         | ③ ОТКРЫТЬ ЧЕК ПРОДАЖИ          |                      |  |  |  |  |  |
| <b>— Возврат</b><br>продажи | Уек         покупки<br>покупки | а Возврат<br>покупки |  |  |  |  |  |

## Открытие чека

Чтобы открыть чек, нажмите кнопку Открыть чек продажи С помощью строки поиска найдите товар в справочнике товаров.

| Меню           | Меню                                      |                |                |                |           |               |   |    |        |               |                                    |                                    |  |
|----------------|-------------------------------------------|----------------|----------------|----------------|-----------|---------------|---|----|--------|---------------|------------------------------------|------------------------------------|--|
| ЧЕК ПР         | ЧЕК ПРОДАЖИ                               |                |                |                |           |               |   |    |        |               |                                    |                                    |  |
| Ввести товар м |                                           |                |                |                |           |               |   |    |        |               | <ul> <li>Частройка чека</li> </ul> |                                    |  |
|                | Лотерейный билет 'ВГЛ 1 Спорт' алгоритм 5 |                |                |                |           |               |   |    |        |               |                                    |                                    |  |
|                |                                           | Лотерейны      | ый билет '     | ВГЛ 2 Сп       | орт' алго | ритм 7        |   |    |        |               |                                    |                                    |  |
|                |                                           |                |                |                |           |               |   |    |        |               |                                    |                                    |  |
|                |                                           |                |                |                |           |               |   |    |        |               |                                    |                                    |  |
|                |                                           |                |                |                |           |               |   |    |        |               |                                    |                                    |  |
|                |                                           |                |                |                |           |               |   |    |        |               |                                    |                                    |  |
|                |                                           |                |                |                |           |               |   |    |        |               |                                    |                                    |  |
|                |                                           |                |                |                |           |               |   |    |        |               |                                    |                                    |  |
| ́Й             | ²<br>Ц                                    | <sup>з</sup> У | <sup>4</sup> K | <sup>5</sup> e | 6<br>H    | 7<br><b>Г</b> | в | °щ | 0<br>3 | х             | Ъ                                  | $\langle X \rangle$                |  |
| φ              | Ь                                         | I B            | а              | п              | р         | о             | л | д  | ж      | Э             | ?                                  | Ļ                                  |  |
| $\uparrow$     | я                                         | ч              | с              | М              | и         | т             | Ь | б  | ю      | ë             | <b>I</b><br>Windows                | . 1                                |  |
| &123           | Ctrl                                      | :              |                |                |           |               |   |    |        | Чтобы активир | овать Windows, nep                 | одите в раздел "Параметры".<br>РУС |  |

Если справочники не подключены или товара в них нет, нажмите кнопку «Ввести товар»

| есто кассира                         |                   |                                                                                                    | the second second | -                |               |           |   |
|--------------------------------------|-------------------|----------------------------------------------------------------------------------------------------|-------------------|------------------|---------------|-----------|---|
|                                      |                   |                                                                                                    |                   |                  |               |           |   |
| Введите штркоход, артикул или накнек | ювание для понска |                                                                                                    |                   |                  |               |           | q |
|                                      |                   | DOBLIJOS VEKA<br>Present Arest anostratum<br>Hasesotasen trateco<br>Lines 200,00<br>Eurosa anostrono<br>Roger operator<br>Bug trateca<br>He sadan |                   |                  |               |           |   |
| Позиция Агент                        | г и поставщик     |                                                                                                    |                   |                  |               | ]         |   |
| Наименование товар                   | оа Конфеты Киев   | жие                                                                                                    |                   |                  |               | •         |   |
| Цена                                 | 400,00            |                                                                                                    | \$                | Количество       | 0,10          | \$        |   |
| Единица измерения                    | кг                |                                                                                                    |                   | Налоговая ставка | НДС 10%       | -         |   |
| Предмет расчета                      | Товар             |                                                                                                    | •                 | Способ расчета   | Полный расчет | -         |   |
| Доп реквизит                         |                   |                                                                                                    |                   |                  |               |           |   |
| Вид товара                           | Не задан          |                                                                                                    | •                 |                  |               |           |   |
|                                      |                   |                                                                                                    |                   |                  | Отмена        | Сохранить |   |

В открывшемся окне укажите Наименование товара, Цену, Количество, единицу измерения, налоговую ставку и предмет расчета, нажмите кнопку «Сохранить». <u>\*Если при оплате услуг требуется указать данные</u> агента/поставщика, перейдите на вкладку Агента/поставщик.

В таблице товарных позиций чека появится строка с введенным товаром

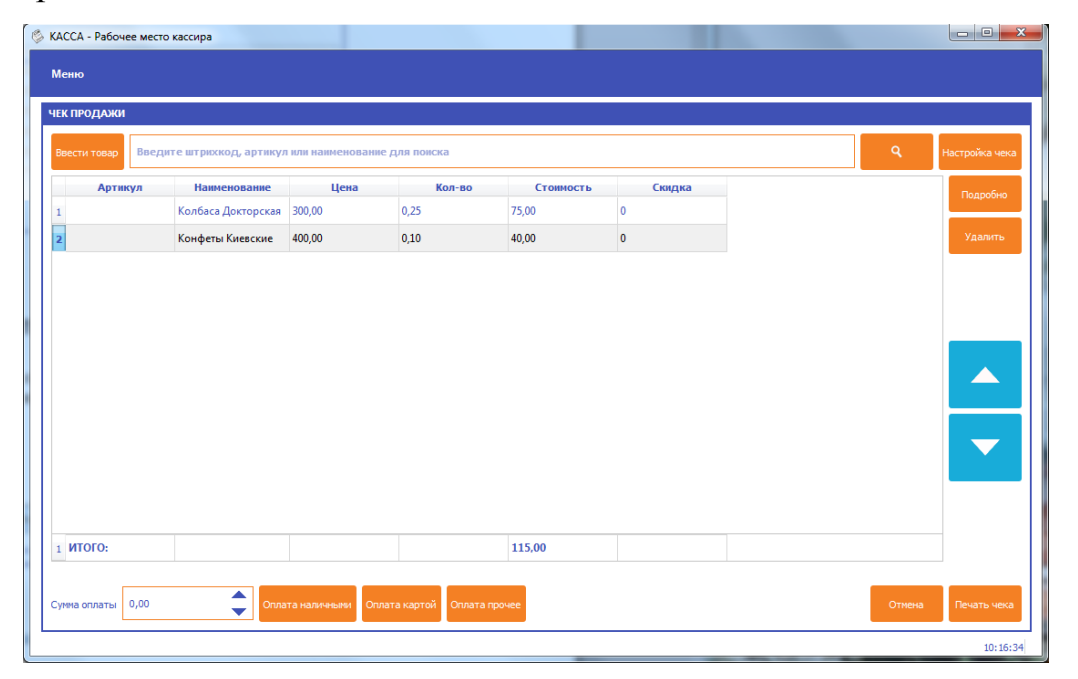

При оплате чека введите сумму оплаты в поле Сумма оплаты и нажмите «Оплата наличными», если производится оплата наличными, «Оплата картой» - если производится оплата картой, «Оплата прочее» - для выбора других типов оплаты.

ВНИМАНИЕ: при типе оплаты Картой сумма оплаты должна полностью совпадать с суммой итога по чеку, иначе выйдет сообщение об ошибке «Переполнение итога чека».

Если сумма оплаты меньше суммы чека, появится сообщение «Введите корректную сумму оплаты»

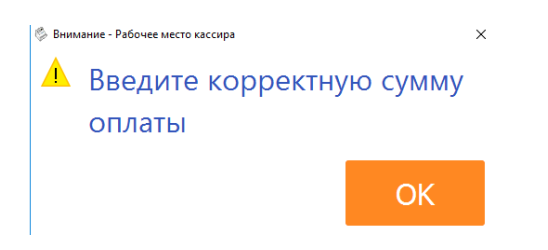

| КАССА - Рабочее мес<br>Меню   | то кассира             |                   |                        | - 11      |        | - |        |                |
|-------------------------------|------------------------|-------------------|------------------------|-----------|--------|---|--------|----------------|
| ЧЕК ПРОДАЖИ                   |                        |                   |                        |           |        |   |        |                |
| Ввести товар Вве              | дите штрихкод, артикул | 1 или наименовани | е для поиска           |           |        |   | ٩      | Настройка чека |
| Артикул                       | Наименование           | Цена              | Кол-во                 | Стоимость | Скидка |   |        | Подробно       |
| 1                             | Колбаса Докторская     | 300,00            | 0,25                   | 75,00     | 0      |   |        |                |
| 2                             | Конфеты Киевские       | 400,00            | 0,10                   | 40,00     | 0      |   |        | Удалить        |
| 1 <b>ИТОГО:</b>               |                        |                   |                        | 115,00    |        |   |        |                |
| ОПЛАЧЕНО: 200,00 СДАЧА: 85,00 |                        |                   |                        |           |        |   |        |                |
|                               |                        |                   |                        |           |        |   |        | 5,00           |
| Сумма оплаты 0,00             | Опла                   | та наличными Оп.  | лата картой Оплата про | чее       |        |   | Отмена | Печать чека    |

Затем нажмите Печать чека, чтобы распечатать чек.

Обратите внимание: для ускорения процесса работы, следующий чек продажи откроется автоматически.

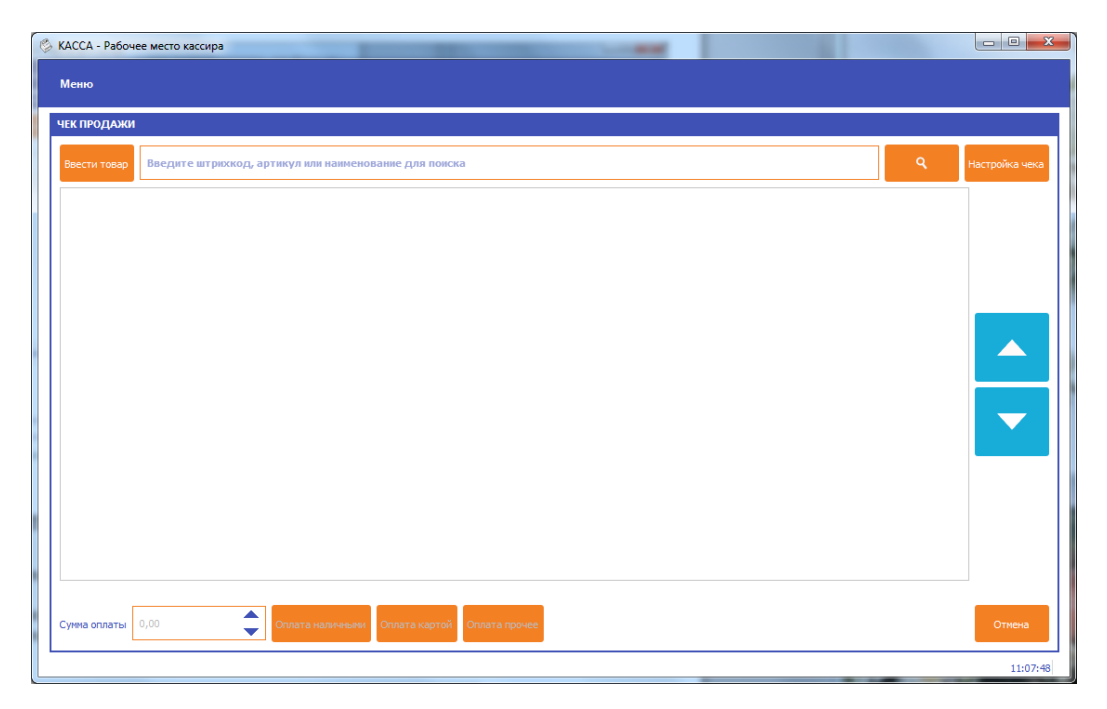

Чтобы выйти в основное окно кассового режима, нажмите Отмена.

# Для возврата нажмите «Возврат продажи», далее все действия аналогичны чеку продажи.

Чек покупки и возврат покупки нужны, если организация оформляет чек на покупку. Действия по оформлению чека покупки точно такие же, как и по оформлению чека продажи.

#### Внесение/выплата

ВНИМАНИЕ: операции внесение и выплата не реализована в ККТ MB Solution-F

Внесение и выплата денег позволяют зарегистрировать движение наличных денежных средств, не требующих оформления фискальных документов.

Операция «Внесение» увеличивает денежную наличность в кассе, а «Выплата» – уменьшает. Операции выплаты и внесения денег в кассу не меняют сменный итог (в отчете о состоянии счетчиков ККТ, суммы выплаченных и внесенных денег в кассу выводятся в отдельных строках).

При печати чека с выплатой или внесением фискальный признак документа не печатается.

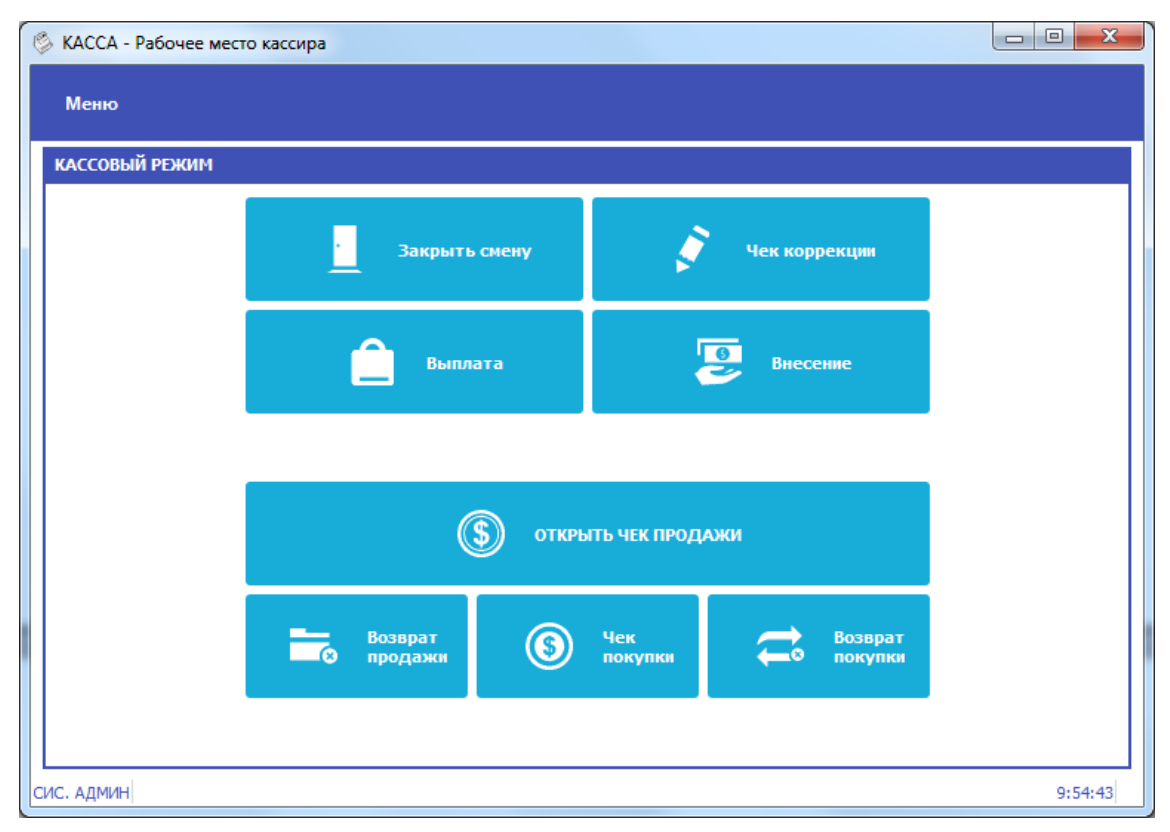

Чтобы выполнить внесение нажмите кнопку «Внесение», укажите сумму внесения и нажмите Внесение

| 🗞 КАССА - Рабочее место кассира |          |
|---------------------------------|----------|
| Меню                            |          |
|                                 |          |
| внесение                        |          |
|                                 |          |
|                                 |          |
|                                 |          |
|                                 |          |
| Наличных в ККТ 3480,00          |          |
| Сумма внесения 10000,00 ╤       |          |
|                                 |          |
|                                 |          |
|                                 |          |
|                                 |          |
| Отмена                          | Внесение |
|                                 |          |
| СИС. АДМИН                      | 9:55:27  |

Чтобы выполнить выплату, нажмите кнопку Выплата, в открывшемся

| 🖉 КАССА - Рабочее место кассира |                       |         |
|---------------------------------|-----------------------|---------|
| Меню                            |                       |         |
|                                 |                       |         |
| выплата                         |                       |         |
|                                 |                       |         |
|                                 |                       |         |
|                                 |                       |         |
|                                 |                       |         |
| Нал                             | ичных в ККТ 13480,00  |         |
| Сум                             | ма выплаты 10000,00 🖵 |         |
|                                 |                       |         |
|                                 |                       |         |
|                                 |                       |         |
| Отмена                          |                       | Выплата |
| СИС. АДМИН                      |                       | 9:57:50 |

окне укажите сумму выплаты и нажмите «Выплата»

Сумма выплаты не может быть больше суммы в ККТ, в противном случае появится сообщение об ошибке.

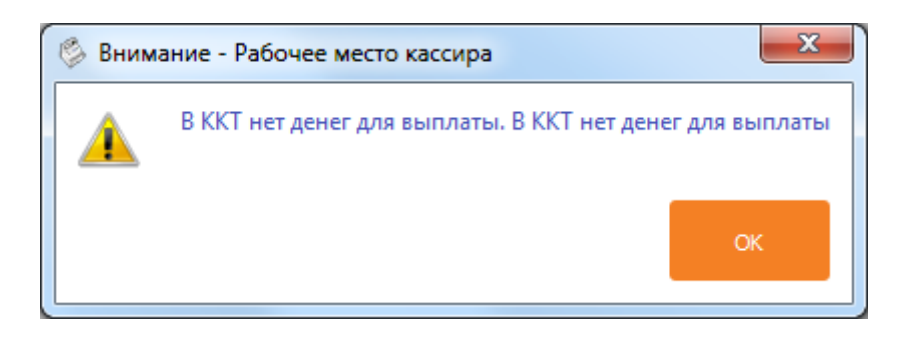

# Закрытие смены

Длительность смены на ККТ не может превышать 24 часа. Чтобы закрыть смену, нажмите кнопку Закрыть смену. При закрытии смены печатается документ о Закрытии смены.

#### Чек коррекции

Чтобы выполнить чек коррекции, надо нажать кнопку Чек коррекции, в открывшемся окне вводят

|                       |                   |       | _                       |                            |
|-----------------------|-------------------|-------|-------------------------|----------------------------|
| Налоговая ставка      | Налог             |       | Система налогообложения | СНО - общая                |
| Коррекция             | Коррекция прихода | •     | Тип коррекции           | Самостоятельная операция 🔻 |
| Основание для коррекц | и                 |       |                         |                            |
| Номер документа       |                   |       | Дата документа          | 19.06.2018                 |
| Введите сумму оплать  | 0,00 🔶 Нал        | ичные | <b></b>                 | добавить платеж            |
|                       |                   |       |                         |                            |
|                       |                   |       |                         |                            |

- Налоговая ставка и СНО;
- Тип корректируемого документа: коррекция прихода или коррекция расхода;
- Тип коррекции: самостоятельная операция или по предписанию;
- Номер корректируемого документа и дату документа
- Вводят сумму коррекции, выбирают тип оплаты.

Далее нажмите «Добавить платёж», если нужно в одном чеке коррекции несколько видов оплаты, то выберите другой тип оплаты, введите сумму оплаты этим типом и опять нажмите «Добавить платёж».

Заполнив все данные нажмите «Закрыть чек»

Получение отчетов ККТ

ВНИМАНИЕ: получение отчётов возможно только для ККТ на базе УМКА. Получение отчётов невозможно для ККТ МВ Solution-F, Атол, Штрих.

Отчеты по ККТ можно разделить на два типа: отчёты по фискальному накопителю и статистика по ККТ. Отчёты по ККТ доступны администратору ККТ и старшему кассиру (см. Кассиры).

Чтобы получить отчёт, выберите тип отчёта, укажите, при необходимости, реквизит для поиска отчёта в ФН и нажмите кнопку Построить отчёт.

| КАССА - Рабочее место кассира |   |         |                 |
|-------------------------------|---|---------|-----------------|
| Меню                          |   |         |                 |
|                               |   |         |                 |
| отчеты                        |   |         |                 |
| Отчеты Статистика             |   |         |                 |
| Печать ФД по номеру           |   |         | <b>•</b>        |
| Введите номер ФД              | 0 |         | \$              |
|                               |   |         |                 |
|                               |   |         |                 |
|                               |   |         |                 |
|                               |   | Закрыть | Построить отчет |
| ис. алмин                     |   |         | 10:16:32        |

Например, отчет о текущем состоянии расчетов – документ, содержащий информацию о состоянии обмена информацией с ОФД: номер первого непереданного документа, количество непереданных фискальных документов, дату первого неотправленного фискального документа.

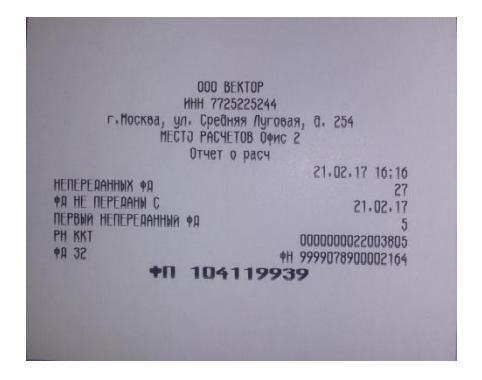

В разделе Статистика представлены два вида статистики: полная и краткая. Статистика предоставляет информацию обо всех денежных операциях (по типам), проводимых в ККТ за смену. Краткая статистика не включает нулевые позиции.

| КАССА - Рабочее место кассира                                       |         |                   | x |
|---------------------------------------------------------------------|---------|-------------------|---|
| Меню                                                                |         |                   |   |
| отчеты                                                              |         |                   |   |
| Отчеты Статистика                                                   |         |                   |   |
| <ul> <li>✓ Краткая статистика</li> <li>Полная статичтика</li> </ul> |         |                   |   |
|                                                                     | Закрыть | Печать статистики |   |
| СИС. АДМИН                                                          |         | 10:17:5           | 6 |

Статистика получается при открытой смене!

# Пример статистики по ККТ

| 000 054700                            |                |
|---------------------------------------|----------------|
| UUU BEKTUP<br>VUU 77252252777         |                |
| г. Москва, ил. Средняя Лиговая        | a 254          |
| MECTO PACYETOB Dave 2                 | u. 204         |
| Стат. за смени полн.                  |                |
|                                       | 21.02.17 16:14 |
| CMEHA                                 | 2              |
| OTKPUTA                               | 21.02.17 15:21 |
| HA/INHHUUID B KAUCE                   | 2668,00        |
|                                       | 0              |
| RUNAAT                                | U, 00          |
| СЧММА ВЫПЛАТ                          | 0 0            |
| BCFTO YEKOB                           | U,UU<br>0      |
| КОЛИЧЕСТВО ЧЕКОВ ПРИХ.                | 0              |
| СУММА ПРИХ. НАЛИЧН.                   | 856.00         |
| СУММА ПРИХ. ЭЛЕКТРОН.                 | 0,00           |
| СУММА ПРЕДВАРИТЕЛЬНЫХ ОПЛАТ (АВАНСОВ) | 0,00           |
| CUMMA HUDE CODNER CHAATU              | 0,00           |
|                                       | 0,00           |
|                                       | 800,00         |
| CYMMA HDC 10% III MA.                 | (,20<br>D DD   |
| СУММА НАС РАСЧ. 18/118 ПРИХ.          | 0,00           |
| СУММА НАС РАСЧ. 10/110 ПРИХ.          | 0,00           |
| OGOPOT C HAC 0% NPMX.                 | 0,00           |
| ИБИРИТ БЕЗ НИС ПРИХ.                  | 0,00           |
| KONVERTER VEKAR POORD HOWY            | 2668,00        |
| СЧММА ВОЗВР. ПРИХ НАЛИЧН              |                |
| СУММА ВОЗВР. ПРИХ. ЭЛЕКТРОН.          | 0,00           |
| СУММА ПРЕДВАРИТЕЛЬНЫХ ОПЛАТ (АВАНСОВ) | 0,00           |
| СУММА ПОСЛЕДУЮЩИХ ОПЛАТ (КРЕДИТОВ)    | 0,00           |
| CYMMA NHUN OUPMON DII/IATU            | 0,00           |
| CUMMA LOC 10% DOODD TOUX              | U, UU<br>n nn  |
|                                       | 0,00<br>N NN   |
| CYMMA HAC PACY, 18/118 BO3BP, NPMX,   | 0,00           |
| СУММА НАС РАСЧ. 10/110 ВОЗВР. ПРИХ.   | 0,00           |
| ОБОРОТ С НАС О% ВОЗВР. ПРИХ.          | 0,00           |
| UDUPUT DE3 HUC BU3BP, TIPNX,          | U,UU<br>0,00   |
| I PULL MIUI BUJDP. IIPMA.             | U,UU<br>N      |
| СУММА РАСХ. НАЛИЧН.                   | 0.00           |
| СУММА РАСХ. ЭЛЕКТРОН.                 | 0,00           |
| СУММА ПРЕАВАРИТЕЛЬНЫХ ОПЛАТ (АВАНСОВ) | 0,00           |
| симма нира формов оплат (КРЕДИТОВ)    | 0,00           |
| СУММА РАСХ, всего                     | U, UU<br>n nn  |
| CYMMA HAC 18% PACX.                   | 0,00           |
| CYMMA HAC 10% PACX.                   | 0,00           |
| CYMMA HAC PACH. 18/118 PACX.          | 0,00           |
| СУММА НАС РАСЧ. 10/110 РАСХ.          | 0,00           |

|   | OBOPOT C HAC 0% PACX.                   | 0,00                      |
|---|-----------------------------------------|---------------------------|
|   | OBOPOT BE3 HAC PACX.                    | 0,00                      |
|   | FPOCC HTOF PACX.                        | 0,00                      |
|   | КОЛИЧЕСТВО ЧЕКОВ ВОЗВР. РАСХ.           | 0                         |
|   | СУММА ВОЗВР. РАСХ. НАЛИЧН.              | 0,00                      |
|   | СУММА ВОЗВР. РАСХ. ЭЛЕКТРОН.            | 0,00                      |
|   | СУММА ПРЕАВАРИТЕЛЬНЫХ ОПЛАТ (АВАНСОВ)   | 0,00                      |
|   | СУММА ПОСЛЕАУЮЩИХ ОПЛАТ (КРЕАИТОВ)      | 0,00                      |
|   | СУММА ИНОЙ ФОРМОЙ ОПЛАТЫ                | 0,00                      |
|   | CYMMA BO3BP, PACX, scero                | 0,00                      |
|   | CYMMA HAC 18% BO3BP. PACX               | 0,00                      |
|   | CYMMA HAC 10% BO3BP. PACX               | 0,00                      |
|   | CYMMA HAC PACH. 18/118 BO3BP. PACX      | 0,00                      |
|   | CYMMA HOC PACY. 10/110 BO3BP. PACX      | 0,00                      |
|   | ОБОРОТ С НАС 0% ВОЗВР. РАСХ             | 0,00                      |
|   | NEOPOT EE3 HOC BO3BP, PACX.             | 0,00                      |
|   | ГРОСС ИТОГ РАСХ. НАЛИЧН.                | 0,00                      |
|   | UEKOB KOPPEKUNN                         | 0                         |
|   | KOA KOPP OPUX CAMOCT.                   | 0                         |
|   | кол корр прих. ПО ПРЕОПИС.              | 0                         |
|   |                                         | 0.00                      |
|   |                                         | 0.00                      |
|   | CUMMA DECODADIATE ALULY ODAAT (ARAHCOR) | 0,00                      |
|   |                                         | 0,00                      |
|   | COMMA HUGE CORNER OF ATT                | 0,00                      |
|   | COMMA NHUN VUPNUN UIVIHID               | n nn                      |
|   | COMMA IIPNX, BCEFO                      | 0,00<br>n nn              |
|   | CYMMA KOP, HAC 18% IIPMA.               | 0,00                      |
|   | CYMMA KOP, HAC 10% IIPHX.               | 0,00                      |
|   | CYMMA KOP, HAC PACY, 18/118 IPMA.       | 0,00                      |
|   | CYMMA KOP, HAC PACY, 10/110 IPHX.       | 0,00                      |
|   | КОР. ОБОРОТА С НАС О% ПРИХ.             | 0,00                      |
|   | КОР. ОБОРОТА БЕЗ НАС ПРИХ.              | 0,00                      |
|   | ГРОСС ИТОГ ПРИХ.                        | 0,00                      |
|   | кол. корр. расх. самост.                | 0                         |
|   | кол. корр. расх. по преапис.            | 0                         |
|   | сумма Расх. Наличн.                     | 0,00                      |
|   | CUMMA PACK, BAEKTPOH.                   | 0,00                      |
|   | CUMMA DECORAPHTEALHUX ODAT (ABAHCOB)    | 0,00                      |
|   |                                         | 0.00                      |
|   |                                         | 0.00                      |
|   |                                         | n nn                      |
|   | CYMMA PALX. BCEFO                       | 0,00                      |
|   | CYMMA KUP. HAL 10% PHLA.                | 0,00                      |
|   | USHNA KUP, HAU TUS PALA,                | 0,00                      |
|   | COMMA KOP, HAC PACY, 18/118 PACK.       | 0,00                      |
|   | CYMMA KOP. HAC PACY. 10/110 PACX.       | 0,00                      |
|   | KOP, OBOPOTA C HAC 0% PACX.             | 0,00                      |
|   | КОР. ОБОРОТА БЕЗ НАС РАСХ.              | 0,00                      |
|   | ГРОСС ИТОГ ВОЗВР. ПРИХ.                 | 0,00                      |
|   | РН ККТ                                  | 000000022003805           |
| 1 | PH 9999078900002164                     | Contraction of the second |
|   |                                         |                           |